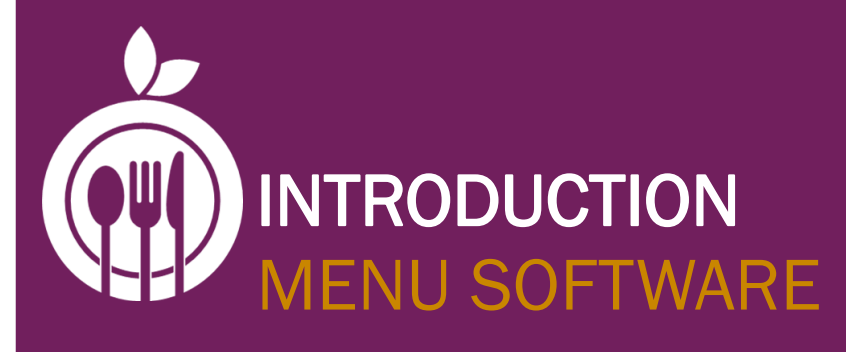

## MENU ENHANCEMENT NUTRITION MODULE

**USER'S GUIDE** 

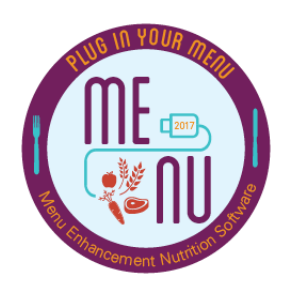

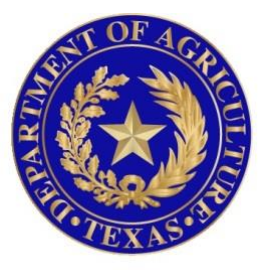

# TEXAS DEPARTMENT OF AGRICULTURE Commissioner sid miller

## WHAT IS MENU MODULE?

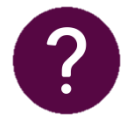

#### FAQS

#### What is MENU Module?

The MENU (Menu Enhancement and Nutrition) Module is a web-based system for menu planning, meal production, nutrition compliance, and meal cost analysis.

#### Who can use MENU Module?

MENU Module is the perfect tool for district employees responsible for menu planning, meal costing, food production reporting, and more.

#### What can MENU Module do?

MENU Module can analyze menus for compliance with federal meal requirements, consolidate menu planning and production, streamline administrative reviews (AR), and make marketing to students and parents more successful.

#### What is PrimeroEdge?

PrimeroEdge is the software vendor for MENU Module. TDA offers Contracting Entities (CE) in Texas PrimeroEdge's school nutrition software (MENU Module) at no cost. Texas makes MENU Module available to CEs via TX-UNPS.

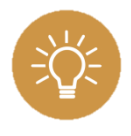

**Best Practice:** Dedicate at least one person (in addition to you) to help manage MENU Module. You will need the most help when setting up menu cycles for the first time in the MENU Module.

## **GETTING ACCESS TO MENU MODULE**

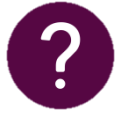

#### FAQS

#### How do I get to MENU Module?

To gain access to MENU Module, submit a completed form FND-101 (found on squaremeals.org) and check the "MENU CE Support" box. You must submit a form FND-101 for MENU Module access. Allow 10-days for FND-101 processing.

Once TDA activates your TX-UNPS account for MENU Module access, you may log in to TX-UNPS and access MENU Module.

#### Who can use MENU Module?

Any district employee that requests permission for access by submitting an FND-101 can access MENU Module. Child Nutrition Directors may restrict what each user can "see" or "do" by changing system roles and permissions.

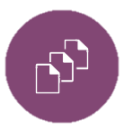

Note: Page one of form FND-101 shown.

| I<br>a    | MPORTANT: Users must log in to TX-<br>count is deactivated a new FND-101 n                                                                                                    | UNPS      | every 90        |                                                                                                    |                                                                                                    |               |         |         |
|-----------|----------------------------------------------------------------------------------------------------|-----------|-----------------|----------------------------------------------------------------------------------------------------|----------------------------------------------------------------------------------------------------|---------------|---------|---------|
|           | ceount is deactivated, a new 1.05-101 h                                                                                                    | nust be   | submitt         | ) days or else t<br>ed to TDA.                                                                                                    | heir account will be o                                                                                                    | leactiva      | ited. I | f a use |
| Г         | <sup>1</sup> CONTRACTING ENTITY (CE) N                                                                                                    | AME       |                 |                                                                                                    |                                                                                                    |               |         |         |
|           | Legal Name of Organization                                                                                                    |           | 1               | OBA Name                                                                                                    |                                                                                                    |               |         |         |
|           |                                                                                                    |           | 1               |                                                                                                    |                                                                                                    |               |         |         |
| 1 a       | <sup>2</sup> CONTRACTING ENTITY (CE) II                                                                                                    | DENTI     | FIER            |                                                                                                    |                                                                                                    |               |         |         |
| Ľ         | CEID                                                                                                    |           |                 |                                                                                                    |                                                                                                    |               |         |         |
|           |                                                                                                    |           |                 |                                                                                                    |                                                                                                    |               |         |         |
| 는         |                                                                                                    |           |                 | CLICED CO                                                                                                    |                                                                                                    | LOUIT         |         | _       |
|           | 10 ADD A NEW USER OR MODIF                                                                                                    | Y AN I    | EXISTE<br>NEW U | CEP                                                                                                    | MPLETE THE FOI                                                                                                    | LOWE          | NG:     |         |
|           | · USER INFORMATION                                                                                                    | I ADD     | NEWU            | SEK 📋                                                                                                    | MODIFYEXISTIN                                                                                                    | GUSE          | к       |         |
|           | First Name (Legal names only, no nic                                                                                                    | kname     | (s) 1           | Middle Initial                                                                                                    | Last Name                                                                                                    |               |         |         |
|           |                                                                                                    |           |                 |                                                                                                    |                                                                                                    |               |         |         |
|           | Title                                                                                                    |           | 1               | TX-UNPS Use                                                                                                    | r ID (if modifying an                                                                                                    | existin       | g user  | r)      |
|           |                                                                                                    |           |                 |                                                                                                    |                                                                                                    |               |         |         |
|           | Business E-mail (For new users, logo                                                                                                    | n infor   | mation          | Business I                                                                                                    | Phone                                                                                                    | Extens        | sion    |         |
|           | will be emailed to this address.)                                                                                                    |           |                 |                                                                                                    |                                                                                                    |               |         |         |
|           |                                                                                                    |           |                 |                                                                                                    |                                                                                                    |               |         |         |
|           | Signature of User                                                                                                    |           |                 |                                                                                                    |                                                                                                    | Date (        | mm/d    | d/yy)   |
|           |                                                                                                    |           |                 |                                                                                                    |                                                                                                    |               |         |         |
|           | <sup>2</sup> REPRESENTATIVE TYPE (Must be                                                                                                    | e partici | nating in 1     | Program.)                                                                                                    |                                                                                                    |               |         |         |
| l         |                                                                                                    |           | Patengen        |                                                                                                    |                                                                                                    |               |         |         |
| NB        |                                                                                                    |           | yatungun i      |                                                                                                    |                                                                                                    |               |         |         |
| FION B    | School Nutrition Programs (SNP) Groups                                                                                                    | Add       | Remove          | Child and A                                                                                                    | dult Care Food Program                                                                                                    |               | Add     | Remo    |
| SCTION B  | School Nutrition Programs (SNP) Groups<br>SNP CE Admin<br>SNP CE Sum and (Claims)                                                                                                    | Add       | Remove          | Child and A<br>(CACFP) G<br>CACFP Cent                                                                                                    | Adult Care Food Program<br>Froups                                                                                                    |               | Add     | Remo    |
| SECTION B | School Nutrition Programs (SNP) Groups<br>SNP CE Admin<br>SNP CE Support (Claims)                                                                                                    | Add       | Remove          | Child and A<br>(CACFP) G<br>CACFP Cent                                                                                                    | Adult Care Food Program<br>Froups<br>for CE Admin<br>ter CE Support (Claims)                                                                                                    |               | Add     | Rema    |
| SECTION B | School Nutrition Programs (SNP) Groups<br>SNP CE Admin<br>SNP CE Support (Claims)<br>Food Service Management Company (FSMC)<br>Representative                                                                                                    | Add       | Remove          | Child and A<br>(CACFP) G<br>CACFP <u>Cen</u><br>CACFP <u>Cen</u><br>CACFP <u>Day</u>                                                                                                    | dult Care Food Program<br>roups<br>ner CE Admin<br>ner CE Support (Claims)<br>: Care Home (DCH) CE Ad                                                                                                    | lmin          |         | Remo    |
| SECTION B | School Nutrition Programs (SNP) Groups<br>SNP CE Admin<br>SNP CE Support (Claims)<br>Food Service Management Company (FSMC)<br>Representative<br>MENU CE Support                                                                                                    |           |                 | Child and A<br>(CACFP) G<br>CACFP Cent<br>CACFP Cent<br>CACFP Day<br>CACFP Day                                                                                                    | Adult Care Food Program<br>roups<br>for CE Admin<br>for CE Support (Claims)<br><u>Care Home</u> (DCH) CE As<br>Care Home (DCH) CE Su                                                                                                   | 1min<br>pport |         |         |
| SECTION B | School Nutrition Programs (SNP) Groups<br>SNP CE Admin<br>SNP CE Support (Climit)<br>Food Service Management Company (FSMC)<br>Representative<br>MENU CE Support                                                                                                    |           |                 | Child and A<br>(CACFP) G<br>CACFP Cen<br>CACFP Cen<br>CACFP Day<br>CACFP Day<br>CACFP Day                                                                                                    | Adult Care Food Program<br>roups<br>for CE Admin<br>for CE Support (Claims)<br><u>care Home</u> (DCH) CE Au<br><u>clare Home</u> (DCH) CE Su<br>d Only                                                                                 | dmin<br>pport | Add     | Remo    |
| SECTION B | School Nutrition Programs (SNP) Groups       SNP CE Admin       SNP CE Support (Claims)       Food Service Management Company (FSMC)       Representative       MENU CE Support       Food Distribution Program (FDP) Groups                                                                                                    | Add       | Remove          | Child and A<br>(CACFP) G<br>CACFP Cent<br>CACFP Cent<br>CACFP Day<br>CACFP Day<br>CACFP Day                                                                                                    | Adult Care Food Program<br>roups<br><u>ter</u> CE Admin<br><u>ter</u> CE Support (Claims)<br><u>Care Home</u> (DCH) CE Au<br><u>Care Home</u> (DCH) CE Su<br>d Only                                                                    | lmin<br>pport | Add     |         |
| SECTION B | School Nutrition Programs (SNP) Groups<br>SNP CE Admin<br>SNP CE Support (Claims)<br>Food Service Management Company (FSMC)<br>Representative<br>MENUCE Support<br>Food Distribution Program (FDP) Groups<br>FDP CE Admin                                                                                                    | Add       | Remove          | Child and A<br>(CACFP) G<br>CACFP Cent<br>CACFP Cent<br>CACFP Day<br>CACFP Day<br>CACFP Rest                                                                                                    | Adult Care Food Program<br>roups<br>ter CE Admin<br>ter CE Support (Claims)<br>: Care Home (DCH) CE Ar<br>: Care Home (DCH) CE Su<br>d Only<br>od Service (SFSP) Group                                                                 | imin<br>pport | Add     | Remo    |
| SECTION B | School Nutrition Programs (SNP) Groups       SNP CE Admin       SNP CE Support (Claims)       Food Service Management Company (FSMC)       Agreematics       MENU CE Support       Food Distribution Program (FDP) Groups       FDP CE Admin       FDP CE Lowert Ship                                                                                                    | Add       | Remove          | Child and A<br>(CACFP) G<br>CACFP G<br>CACFP G<br>CACFP Day<br>CACFP Day<br>CACFP Day<br>CACFP Real<br>Summer Fo                                                                                                    | Iduk Care Food Program<br>iroups<br>the CE Admin<br>(at CE Support (Claims))<br>. Care House (DCH) CE Ar<br>. Care House (DCH) CE Su<br>d Only<br>od Service (SFSP) Group<br>finin                                                     | imin<br>pport | Add     | Remo    |
| SECTION B | School Nutrition Programs (SNP) Groups       SNP CE Admin       SNP CE Support (Claims)       Food Service Management Company (FSMC)       Representative       MENU CE Support       Food Distribution Program (FDP) Groups       FDP CE Admin       FDP CE Direct Slap       FDP CE Direct Slap       FDP CE New Coop Proc Sch                                                                          | Add       | Remove          | Child and A<br>(CACFP) G<br>CACFP C<br>CACFP C<br>CACFP C<br>CACFP C<br>CACFP C<br>C<br>CACFP C<br>C<br>CACFP C<br>C<br>CACFP C<br>C<br>CACFP C<br>C<br>C<br>C<br>C<br>C<br>C<br>C<br>C<br>C<br>C<br>C<br>C<br>C<br>C<br>C<br>C<br>C<br>C                                                                                                    | dult Care Food Program<br>roups<br>the CE Admin<br>fat CE Support (Claims)<br><u>Care Home</u> (DCH) CE Ar<br><u>Care Home</u> (DCH) CE Su<br>d Ouly<br>od Service (SFSP) Group<br>fmin<br>pport (Claims)                              | lmin<br>pport | Add     |         |
| SECTION B | School Nutrition Programs (SNP) Groups<br>SNP CE Admin<br>SNP CE Support (Clams)<br>Food Service Management Company (FSMC)<br>Representative<br>MENU CE Support<br>Food Distribution Program (FDP) Groups<br>FDP CE Admin<br>FDP CE Direct Ship<br>FDP CE Non Coop Proc Sch<br>FDP CE Non Coop Proc Sch<br>FDP CE Non Coop Proc Sch                                                                       | Add       | Remove          | Child and A<br>(CACFP) G<br>CACFP Cm<br>CACFP Cm<br>CACFP Day<br>CACFP Day<br>CACFP Day<br>CACFP Day<br>CACFP Day<br>SFSP CF Ad<br>SFSP CF Ad<br>SFSP CF Au                                                                                                    | Iduk Care Food Program<br>forougs<br>fat CE Admin<br>fat CE Admin<br>fat CE Support (Claims)<br>: Care Home (DCH) CE Ar<br>Care Home (DCH) CE Su<br>d Only<br>od Service (SFSP) Group<br>Imin<br>mport (Claims)<br>ad Only             | lmin<br>pport | Add     | Remain  |
| SECTION B | School Nutrition Programs (SNP) Groups       SNP CE Admin       SNP CE Support (Claim)       Food Service Management Company (FSMC)       Representative       MENU CE Support       Food Distribution Program (FDP) Groups       FDP CE Admin       FDP CE Neat Goap Proc Sch       FDP CE Neat Goap Proc Sch       FDP CD Processor Broker                                                              | Add       | Remove          | Child and A<br>Child CACEP G<br>CACEP G<br>CACEP G<br>CACEP Day<br>CACEP Day<br>CACEP Day<br>CACEP Day<br>CACEP Call<br>SESP CE Ad<br>SESP CE Ad<br>SESP CE Su<br>SESP CE Re                                                                                                    | Idult Care Food Program<br>roups<br>far: CE Admin<br>far: CE Support (Claims)<br>Care Honge (DCH) CE A:<br>Care Honge (DCH) CE A:<br>Care Honge (DCH) CE Su<br>d Only<br>od Service (SFSP) Group<br>finin<br>pport (Claims)<br>ad Only | imin<br>pport | Add     | Remo    |
| SECTION B | School Nutrition Programs (SNP) Groups       SNP CE Admin       SNP CE Support (Claims)       Food Service Management Company (FSMC)<br>Representative       MENU CE Support       Food Distribution Program (FDP) Groups       FDP CE Admin       FDP CE Durct Ship       FDP CE Durct Ship       FDP COcop       FDP Processor Binker       FDP Contracted Watehouse                                    | Add       | Remove          | Child and A<br>(CACFP)G<br>CACFP Cm<br>CACFP Cm<br>CACFP Dm<br>CACFP Dm<br>CACFP Dm<br>CACFP Dm<br>CACFP Dm<br>CACFP Dm<br>CACFP Dm<br>CACFP Dm<br>CACFP Cm<br>CACFP CM<br>CACFP CM<br>CACFP CM | Adult Care Food Program<br>croups<br>far CE Admin<br>far CE Support (Claims)<br><u>Care Home</u> (DCH) CE Ar<br><u>Care Home</u> (DCH) CE Su<br>of Service (SFSP) Group<br>finin<br>and Service (SFSP) Group<br>finin<br>ad Only       | lmin<br>pport | Add     | Remo    |
| SECTION B | School Nutrition Programs (SNP) Groups       SNP CE Admin       SNP CE Support (Clams)       Food Service Management Company (FSMC)       Representative       MENUCE Support       Food Distribution Program (FDP) Groups       FDP CE Admin       FDP CE Admin       FDP CE Composed       FDP CE Admin       FDP CE Composed       FDP Processor Broker       FDP Processor Broker       FDP Food Bank | Add       | Remove          | Child and A<br>(CACFP)G<br>CACFP Gm<br>CACFP Gm<br>CACFP Day<br>CACFP Day<br>CACFP Day<br>CACFP Day<br>CACFP Day<br>SFSP CE Ad<br>SFSP CE Ad<br>SFSP CE Re                                                                                                    | Idult Care Food Program<br>trougs<br>Int CE Admin<br>the CE Support Claimin)<br>:Care Home (DCH) CE Ar<br>(Care Home (DCH) CE Ar<br>d Only<br>d Only<br>Intim<br>mport (Claimi)<br>ad Only                                             | lmin<br>pport | Add     | Remain  |

## **ACCESSING MENU MODULE**

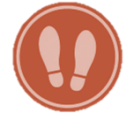

#### 1. Log in to MENU Module through TX-UNPS.

Go to <u>https://txunps1.texasagriculture.gov/txunps/Splash.aspx</u>. Enter your "User ID" and "Password" and click on the "Log On" button.

| Nutrition Pl                                   | rograms                                                                                                    | TX-UNPS                                                                                                    |
|------------------------------------------------|----------------------------------------------------------------------------------------------------|----------------------------------------------------------------------------------------------------|
|                                                | The Direct Certification module                                                                                                    | is working (6-21 1:30 PM)                                                                                                    |
| Returning Users: Log On                        | Resetting Your Password                                                                                                    |                                                                                                    |
| User ID:<br>Password:<br>Forgot Your Password? | Click the "Forgot Your P<br>have temporary passwor<br>to you You can expect to receiv<br>password within an hou If you do not receive th<br>box for it, please call us<br>can reset your password When resetting your page | assword?" link on the Log-On screen to<br>ord automatically generated and emailed<br>we the email with your temporary<br>r.<br>e email and have checked your junk mail<br>at 1-877-TEX-MEAL (839-6325) and we<br>d for you. |
|                                                | password must contain<br>special characters are 9                                                                                                    | a special character. Some examples of<br>6 & \$ @ * !                                                                                                    |

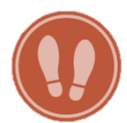

## 2. Click on the "Applications" link in the upper left hand corner.

|              |                   | School N                             | utrition P                          | rograms                                    | TX-U        | INPS 🟥       |
|--------------|-------------------|--------------------------------------|-------------------------------------|--------------------------------------------|-------------|--------------|
| Applications | Claims Compliance | Reports Securit                      | y   Search                          | Prog                                       | rams   Year | Help Log Out |
|              |                   |                                      | Programs                            |                                            |             |              |
|              |                   | School<br>Nutrition<br>Programs      |                                     | Child and<br>Adult Care<br>Food<br>Program |             |              |
|              |                   |                                      | Maintenance<br>and<br>Configuration |                                            |             |              |
|              |                   | Summer<br>Food<br>Service<br>Program | Security                            | Food<br>Distribution<br>Program            |             |              |
|              | i.e               |                                      |                                     |                                            |             |              |

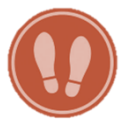

#### 3. Click on the "MENU Module" link from the list.

| S                                  | chool Nutrition Programs                                              |
|------------------------------------|-----------------------------------------------------------------------|
|                                    | TX-UNPS 🛼                                                             |
| Applications   Claims   Compliance | Reports   Security   Search 🚆 Programs   Year   Help   Log Out        |
| Applications >                     | School Year: 2016 - 2017                                              |
| Itom                               | Description                                                           |
| Item                               | SND Contracting Entity's Profile. Site and Held Information           |
| Contracting Entity Manager         | SNP Contracting Entity's Profile, Site and Hold Information           |
| Application Packet                 | Applications Forms (Contracting Entity and Site)                      |
| Verification Report                | Mandatory Annual Verification Report                                  |
| Verification Summary               | Mandatory Annual Verification Report (FNS-742) Summary                |
| Food Safety Inspections            | Number of Food Safety Inspections by Site                             |
| Food Safety Inspections Summary    | Number of Food Safety Inspections by Site Summary                     |
| Annual Audits                      | Annual Audits                                                         |
| Financial Report                   | School Food Annual Revenues and Expenditures Report                   |
| Financial Report Summary           | School Food Annual Revenues and Expenditures Report Summary           |
| FFVP Summary                       | Fresh Fruit and Vegetable Program Invitations and Approvals           |
| FFVP Application Packet            | Fresh Fruit and Vegetable Program Application Forms (SFA and Site)    |
| FFVP Grants                        | Fresh Fruit and Vegetable Program Grant Information for a specific CE |
| FFVP Grant Overview                | Fresh Fruit and Vegetable Program Grant Information by Site Overview  |
| Summer Nutrition Program Costs     | Total Costs Associated with Operating a Summer Nutrition Program      |
| Capital Expenditure Request        | Request for funds to purchase capital items >= \$5,000                |
| Community Eligibility Provision    | Enrollment and Eligibility for Community Eligibility Provision        |
| Texas Summer Mandate               | Summer Nutrition Programs Intent Declaration                          |
| Texas Summer Mandate Summary       | Summer Nutrition Programs Intent Summary                              |
| MENU Module                        | Menu Planning and Analysis module                                     |
| Download Forms                     | Forms Available for Downloading                                       |
|                                    |                                                                       |

After clicking the "MENU Module" link in TX-UNPS, you will arrive to the MENU Module home page.

The roles and permissions set for you, affect what your home page looks like. For example, users might have access to the "Production" tab but not the "Menu Planning" tab.

| Pı | rimeros    | dq≤            |            | Amigo  | ? District F | Rea | Im: EDGE COUI    | NTY SCHOOLS      | Dashboard | Messages | My Profile | Logout |
|----|------------|----------------|------------|--------|--------------|-----|------------------|------------------|-----------|----------|------------|--------|
| Т  | eam Work   | Menu Planning  | Production | System |              |     |                  |                  |           |          |            |        |
| C  | ashboard   |                |            |        |              |     |                  |                  |           |          |            |        |
|    | Announcem  | ents           |            |        |              |     | My Message       | 5                |           |          |            |        |
|    | Date       | Title          |            |        |              |     | Date             | Title            |           |          |            |        |
|    | 10/29/2015 | Font Installer |            |        |              | ון  | There are curren | tly no messages. |           |          |            |        |
|    |            |                |            |        |              |     |                  |                  |           |          |            |        |

## **QUICK GUIDE: GETTING STARTED IN MENU MODULE**

- Amigo: MENU Module comes with a handy help feature called "Amigo." Amigo gives you quick access to Primero Edge's Release Magazines, guides, cards, and manuals (including a system User's Manual), webinars, import templates and more. Type in a help topic and Amigo tells you what to do every step of the way.
- 2. District Realm: The "District Realm" tells you what district you come from.
- **3. Dashboard:** The dashboard serves as a communication tool for announcements and messages. Click on the "Dashboard" from anywhere in the system and it will bring you back to your homepage.
- **4. Messages:** "Messages" takes you to your message board used for communicating with MENU Module users in your district.
- 5. My Profile: "My Profile" contains your user name, contact information, password options and your "theme" selection that you can used to change the MENU Module color scheme.
- **6. Primary tabs:** The primary tabs make up the core functional tabs of MENU Module. You will use these tabs in almost everything that you do in MENU Module.

| Primero <i>zdąz</i>                | Amigo ? District | Realm: EDGE COL | INTY SCHOOLS   Dashboard | I   Messages | My Profile | Logout |
|------------------------------------|------------------|-----------------|--------------------------|--------------|------------|--------|
| Team Work Menu Planning Production | n System         | )<br>•          | 3                        | 4            | 5          |        |
| Dasiliyuaru                        |                  |                 |                          |              |            |        |
| Announcements                      |                  | My Messag       | es                       |              |            |        |
| Date Title                         |                  | Date            | Title                    |              |            |        |
| 10/29/2015 <u>Font Installer</u>   |                  | There are curre | ntly no messages.        |              |            |        |
|                                    |                  |                 |                          |              |            |        |

#### WELCOME TO AMIGO

- **1. Click on the green "Amigo" button.** Amigo displays the "What can I help you with?" pop up box.
- 2. To search for a help topic, type a help topic into the search bar and click on the magnifying lens button.
- 3. To access a resource, click on a resource link (in green font).

## **QUICK GUIDE: AMIGO**

The search bar allows you to type in simple help topics such as "add menu."

"Announcements" link you to news from the software vendor, Primero Edge, highlighting newer information.

"Release Notes" link you to a collection of seasonal Primero Edge magazines. Release magazines highlight software changes.

"Library (Guides & Cards, Manuals, Webinars)" links you to many helpful resources including the "Menu Planning User Manual."

**"Import Templates"** allow you to import ingredients and all ingredient information.

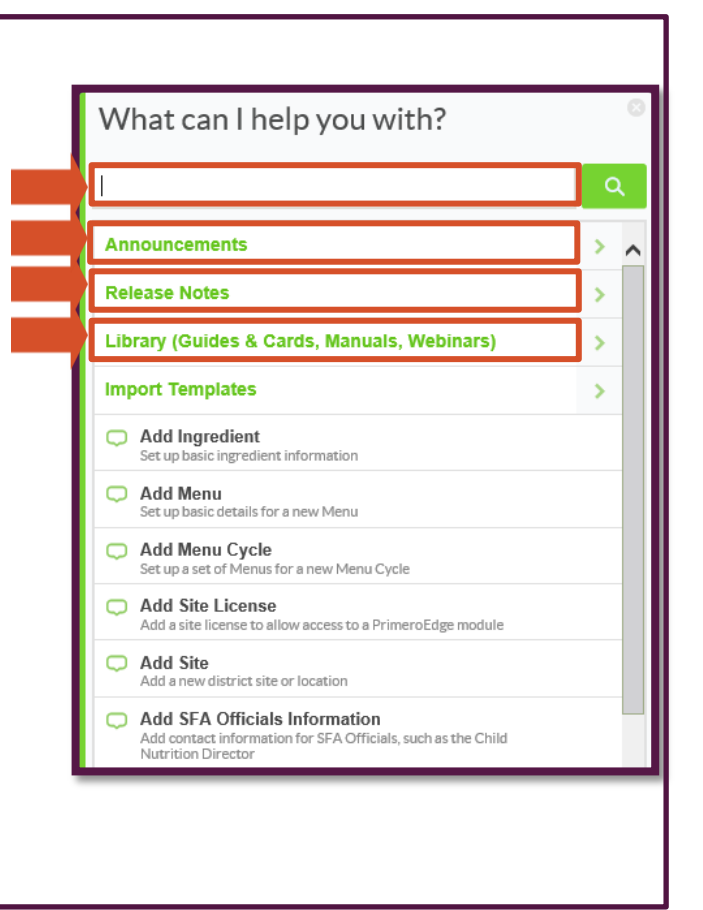

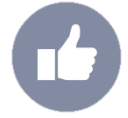

**Tip:** Keep electronic reference materials open next to MENU Module as you work in the software. This will allow you to reference useful guides when you need help in the software.

## **EXERCISE: AMIGO**

Explore what happens when you type "add menu" into the search bar.

## 1. Type the word "add" into the search bar.

Amigo displays a list of topics and provides step-by-step instructions on the topic that you select when you click on the topic.

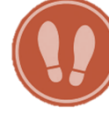

## 2. Click on the "Add Menu" topic.

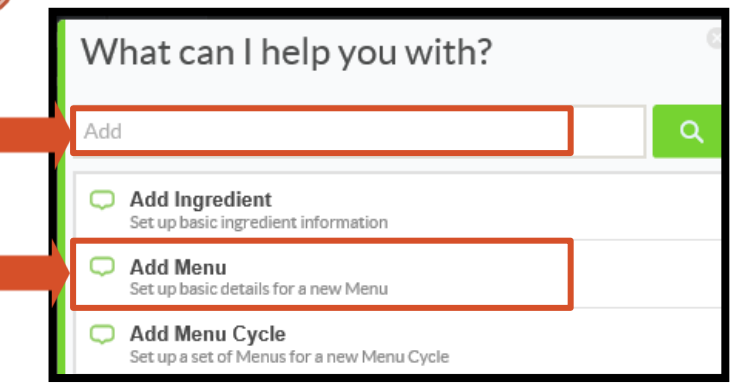

Amigo opens a pop up box that tells you what to do and lists the current step number and the total number of steps.

| Primero       | idqs          | Ar           | nigo <b>?</b> | District Realm |
|---------------|---------------|--------------|---------------|----------------|
| Team Work     | Menu Planning | Production   | System        |                |
| Ingredients   | - м           | enu Plannino |               | ×              |
| Menus         |               | lick Menus   |               | ing            |
| Reports       | Ste           | ingredie     | ents          |                |
| Configuration | ~             | Recipes      |               |                |
|               |               | 🕑 Menus      |               |                |

Explore what happens when you follow Amigo's instructions.

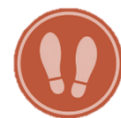

3. Click where indicated, "Menus."

| ´ |                  | '         |      |                   |
|---|------------------|-----------|------|-------------------|
|   | Team Work        | Menu Plan | ning | Production System |
|   | Ingredients      | •         | Me   | nu Planning       |
|   | Menus            | *         |      | isk Manua         |
|   | Menus            |           | , CI | ick menus         |
| , | Menu Cycles      |           | Step | 3/12              |
|   | Assign Menus     |           |      | Menus             |
|   | Multi-Line Analy | ysis      |      | Nutrient Analysis |
|   | Publish Menus    |           |      |                   |

Amigo automatically tells you the next step. Amigo will continue to walk you through with instructions for all of the steps.

| Team Work     | Menu Plann | ning Production System                                               |
|---------------|------------|----------------------------------------------------------------------|
| Ingredients   | •          | Menus                                                                |
| Menus         | -          | Add New Ment                                                         |
| Reports       | -          | Data Source Site Group   ALL V   [USDA]Meal Pattern SY 2017-2022 ALL |
| Configuration | •          | Tags Name   Enter the tag names separated by a ;                     |
|               |            | Include Discontinued Menus Apply Reset                               |

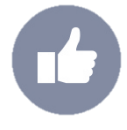

**Tip:** Amigo is very helpful but cannot help users with all decisions. Different sites and districts may operate differently. Users should use critical thinking skills to help make important decisions in MENU Module.

#### **PRIMARY TABS**

FAQ

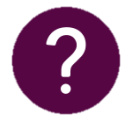

#### What are the primary tabs?

The primary tabs provide access to core functional parts of the MENU Module system. Each tab works to give users access to more specific information. The primary tabs provide access to more specific folders and subfolders. The further users dig, the more specific the information becomes.

### **QUICK GUIDE: PRIMARY TABS**

- Teamwork: The "Teamwork" tab can help you manage employee training and professional standard compliance. This tab is optional and does not affect the core "Menu Planning" and "Production" functions of the system.
- **2.** Menu Planning: You will spend the majority of your time in the "Menu Planning" tab. The tab contains everything from ingredients, to menu cycles, reports, and menurelated software setting options.
- **3. Production:** The "Production" tab allows you to plan and record production. You can generate technician worksheets, production records, recipes, enter daily production information, and forecast for upcoming daily menus.
- **4. System:** The "System" tab allows you to manage software settings such as defining the grade levels at each site, assigning users for MENU Module and selecting user roles and permissions. The "System" tab allows you to do much more, including using import and export functions, and performing management activities.

| Team Work<br>Dashboard | 2<br>Menu Planning | <b>B</b><br>Production | <b>4</b><br>System |           |       |
|------------------------|--------------------|------------------------|--------------------|-----------|-------|
|                        | nents              |                        |                    | My Messag | es    |
| Announcer              |                    |                        |                    |           |       |
| Date                   | Title              |                        |                    | Date      | Title |

## "INGREDIENTS" FOLDER

Explore each folder and the specific information listed under each folder. Start with "Ingredients."

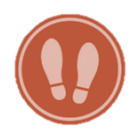

From the "Menu Planning" tab.

1. Click on the "Ingredients" folder.

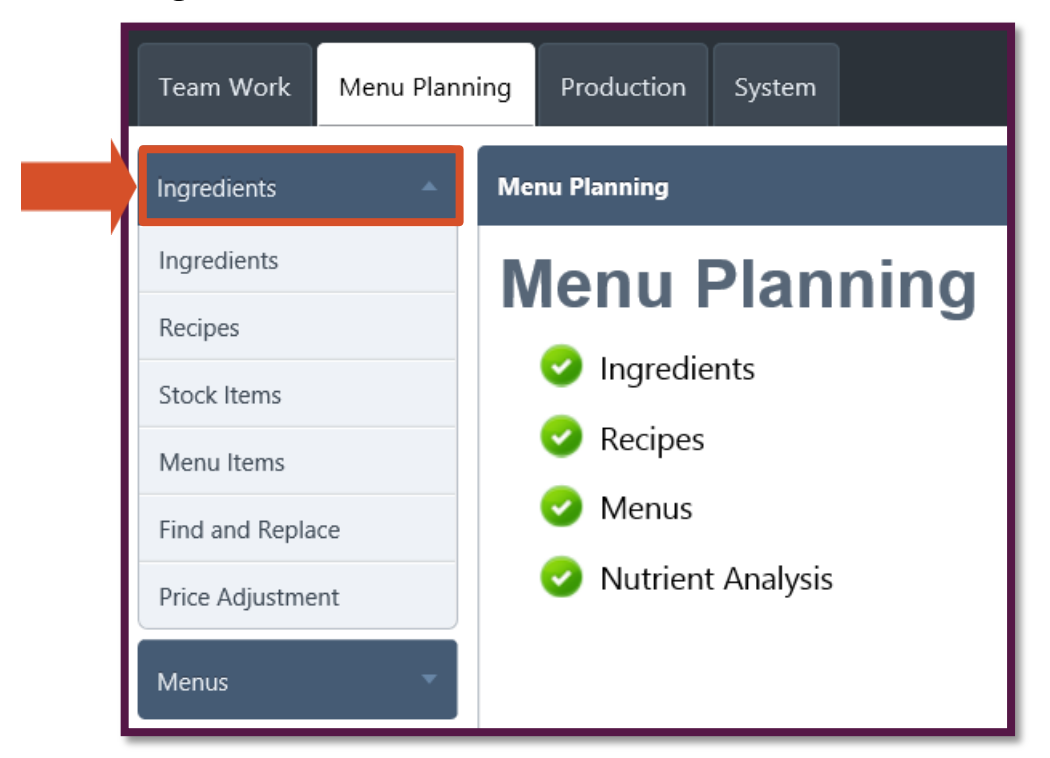

Within the "Ingredients" folder, you see the "Ingredients," "Recipes," "Stock Items," "Menu Items," "Find and Replace," and "Price Adjustment" subfolders.

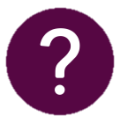

#### FAQS

#### Why are these items listed under the Ingredients folder?

In MENU Module, ingredients build recipes, recipes become menu items, menu items are grouped together to become menus and menus are grouped together to become menu cycles. These items work together and each item builds upon the next item.

#### **"MENUS" FOLDER**

Explore the "Menus" folder.

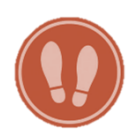

- From the "Menu Planning" tab. 1. Click on the "Menus" folder

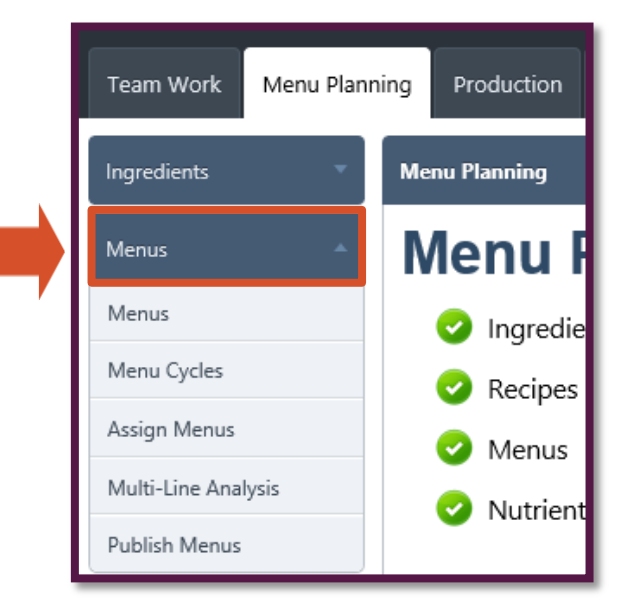

Menu Planning

Production System

Menu Planning

Within the Menus folder, you see the "Menus," "Menu Cycles," "Assign Menus," "Multi-line Analysis," and "Publish Menus" subfolders.

## **REPORTS FOLDER**

Open the "Reports" folder next.

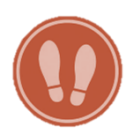

From the "Menu Planning" tab. 1. Click on the "Reports" folder

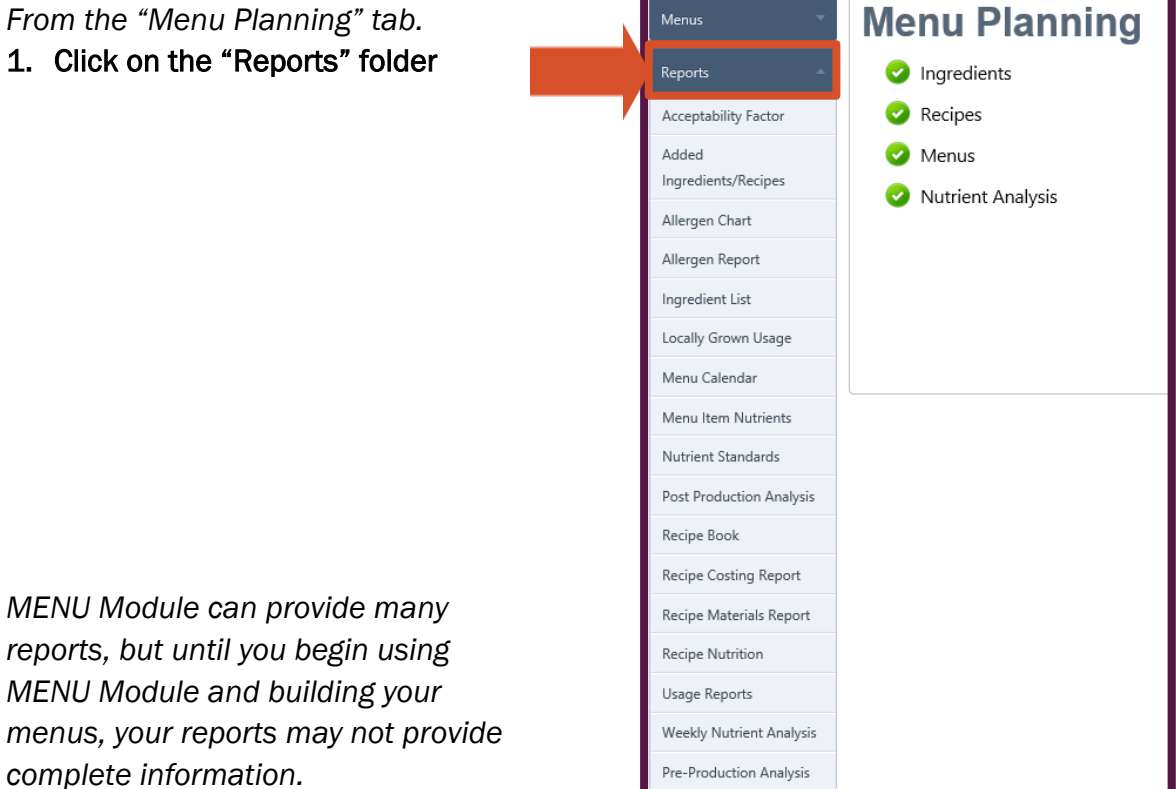

Team Work

### **CONFIGURATION FOLDER**

Explore the Configuration folder.

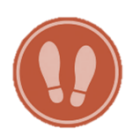

From the "Menu Planning" tab.

1. Click on the "Configuration" folder.

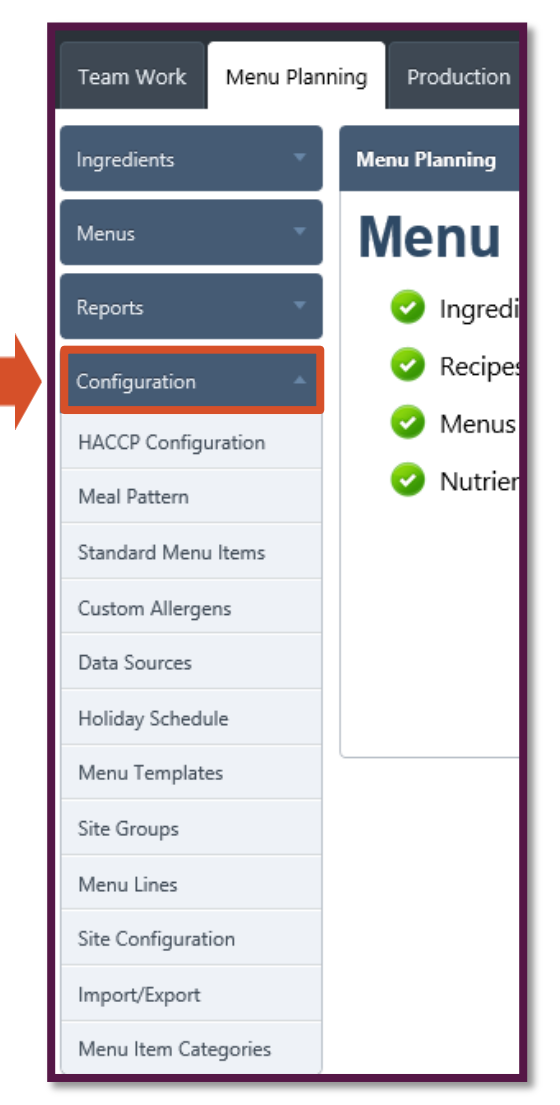

To get the results you want, you need to program the MENU Module system before you begin using it. The folders listed under "Configuration" help you set-up your system for site-level production and produce the reports that you need.

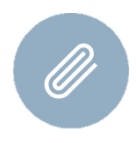

**Resource:** Explore the Configuration Helper Tool (found in "Module 2: Configuration" training materials on the MENU Module webpage of SquareMeals.org) to help you decide what settings you need to configure.

## MENU MODULE RESOURCES

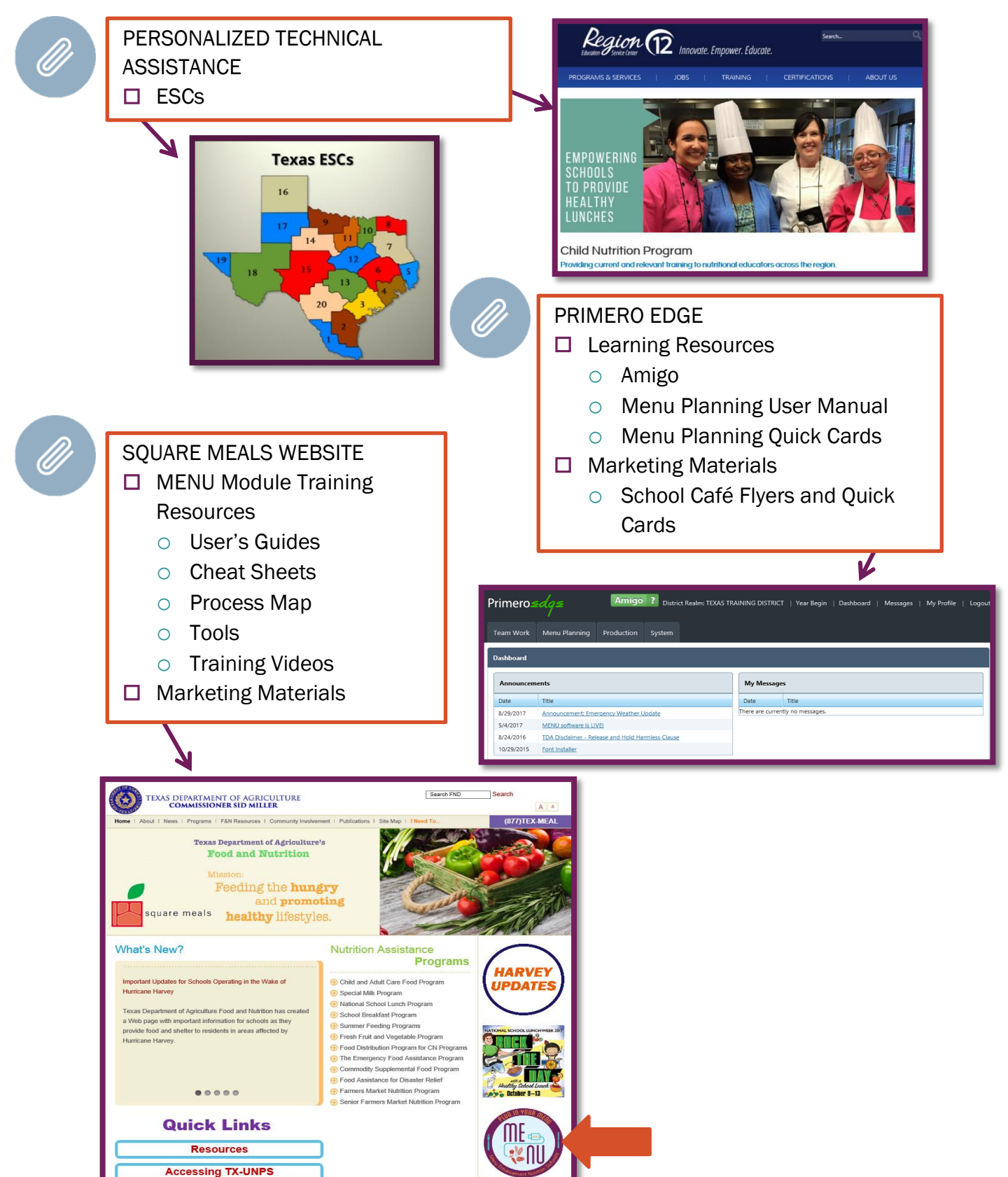

Texas Department of Agriculture | Revised 10/12/2017 15

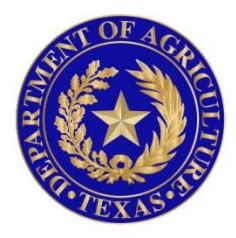

# TEXAS DEPARTMENT OF AGRICULTURE **Commissioner Sid Miller**

In accordance with Federal civil rights law and U.S. Department of Agriculture (USDA) civil rights regulations and policies, the USDA, its Agencies, offices, and employees, and institutions participating in or administering USDA programs are prohibited from discriminating based on race, color, national origin, sex, disability, age, or reprisal or retaliation for prior civil rights activity in any program or activity conducted or funded by USDA.

Persons with disabilities who require alternative means of communication for program information (e.g. Braille, large print, audiotape, American Sign Language, etc.), should contact the Agency (State or local) where they applied for benefits. Individuals who are deaf, hard of hearing or have speech disabilities may contact USDA through the Federal Relay Service at (800) 877-8339. Additionally, program information may be made available in languages other than English.

To file a program complaint of discrimination, complete the <u>USDA Program Discrimination</u> <u>Complaint Form</u>, (AD-3027) found online at: <u>http://www.ascr.usda.gov/complaint\_filing\_cust.html</u>, and at any USDA office, or write a letter addressed to USDA and provide in the letter all of the information requested in the form. To request a copy of the complaint form, call (866) 632-9992. Submit your completed form or letter to USDA by:

(1) mail: U.S. Department of Agriculture

Office of the Assistant Secretary for Civil Rights

1400 Independence Avenue, SW

Washington, D.C. 20250-9410;

(2) fax: (202) 690-7442; or

(3) email: program.intake@usda.gov.